## I Chrome-appen

- 1. Öppna Chrome-appen. på en mobil eller surfplatta med Android.
- 2. Tryck på Mer. uppe till höger.
- 3. Tryck på Historik. **Rensa** webbinformation.
- 4. Välj tidsintervall högst upp. ...
- 5. Markera kryssrutorna bredvid Cookies och webbplatsdata och Cachade bilder och filer.
- 6. Tryck på Rensa data.